## Digital Banking Guide

Loan Payments

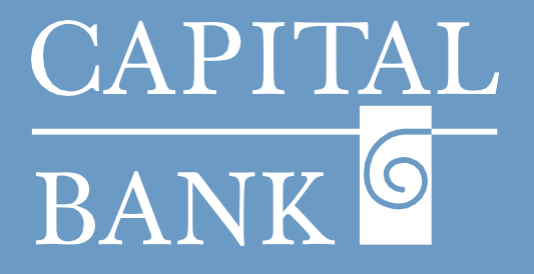

## capitalbankmd.com

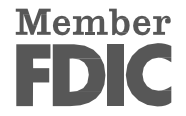

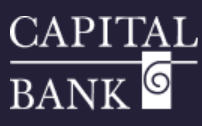

## **User Guide- Loan Payment**

## **Introduction to Loan Payment**

The Loan Payments feature available in Digital Banking offers a secure and easy way to manage your loan payments.

The Loan Payment feature allows three types of payments: Regular Payment, Principal Payments and Other Payments. You can make ad hoc one-time payments or schedule recurring payments.

| CAPITAL<br>BANK                                                                                                    |                                                             |                                                                                           | Good Morning, Test User | Overview:                                                                                                    |  |  |
|----------------------------------------------------------------------------------------------------|-------------------------------------------------------------|-------------------------------------------------------------------------------------------|-------------------------|----------------------------------------------------------------------------------------------------|--|--|
| DIC FDIC-Insured - Backed by the full faith and credit<br>me Transfers & Payments Business I                                                             | tof the U.S. Government Banking Services Settings Messages  | Online Activity Log Off                                                                   |                         | This user guide will cover the process of creating a loan payment.                                                                                                    |  |  |
| ransfers & Payments                                                                                                    |                                                             |                                                                                           |                         | Section 1: One Time Lean Dayment Creation                                                                                                    |  |  |
| Q Search page                                                                                                    |                                                             |                                                                                           |                         | Section 1. One-Time Loan Payment Creation                                                                                                    |  |  |
| TRANSFER & P/                                                                                                    | AYMENTS                                                     |                                                                                           |                         | Navigation:                                                                                                    |  |  |
| S Loan Payme<br>Make or sched                                                                                                    | ent<br>fulle a payment on your loan.                        | S2 Transfer Money<br>Transfer money from one account to another                           |                         | 1. Click on the 'Transfer & Payments' tab available on the Home page an                                                                                                    |  |  |
| B Pay with Bill Add, schedule                                                                                                    | I Pay<br>and manage bill payments                           | Online Loan Pay Pay a CBNK loan with a deposit account from another Financial institution |                         | navigate to the 'Loan Payment' tile.                                                                                                    |  |  |
| PITAL<br>NK Consumed - backed by the full faith and credits<br>C FIRC-timured - backed by the full faith and credits<br>Transfers & Payments Business Ba | of the U.S. Government<br>anking Services Settings Messages | Online Activity Log Off                                                                   | Good Morning, Test User | 2. Update data on the 'Loan Payments' page as given below:                                                                                                    |  |  |
| Loan Payments<br>Use this form to submit loan payments.<br>From                                                                                          |                                                             |                                                                                           |                         | <ul> <li>From: Using the dropdown choose the payment origination account<br/>from which the funds will be debited.</li> </ul>                                                                      |  |  |
| To                                                                                                    |                                                             | ~                                                                                         |                         | b. <i>To</i> : Using the dropdown select the loan account to which the funds should be credited.                                                                                                   |  |  |
|                                                                                                    |                                                             | Clear Submit                                                                              |                         | <ol> <li>On choosing the destination 'To' loan account, the system will auto-<br/>populate relevant loan details in a non-editable display. The below<br/>given data will be displayed:</li> </ol> |  |  |
| Loan Payments                                                                                                    | 5                                                           |                                                                                           |                         | Accrued Interest                                                                                                    |  |  |
| Use this form to submit loan payments.                                                                                                    |                                                             |                                                                                           |                         | Previous year-to-date interest amount                                                                                                    |  |  |
| From                                                                                                    |                                                             |                                                                                           |                         | Origination date (Loan)                                                                                                    |  |  |
| 1472 - MMDA COMMERCIAL HIGH YIELD - \$48.81                                                                                                    |                                                             |                                                                                           |                         | Next Payment Date                                                                                                    |  |  |
| То                                                                                                    |                                                             |                                                                                           |                         | Next Payment Amount                                                                                                    |  |  |
| 5513 - HOME EQUITY LINE OF CREDIT - \$4.99                                                                                                    |                                                             |                                                                                           |                         | Last Payment Date                                                                                                    |  |  |
| Accrued Interest:                                                                                                    | Previous year-to-d                                          | ate interest Origination Date:                                                            |                         | Last Payment Amount                                                                                                    |  |  |
| s0.01<br>Next Payment Date:                                                                                                    | amount:<br>\$0.00<br>Next Payment Am                        | 2/20/2025 ount: Last Payment Date:                                                        |                         | Principal Amount                                                                                                    |  |  |
| Last Payment Amount:<br>\$0.01                                                                                                    | Principal Amount:<br>\$4,99                                 | 3/12023                                                                                   |                         | 4. <i>Payment Type</i> : Using the dropdown select the 'Payment Type':                                                                                                    |  |  |
| Payment Type<br>Principal Payment                                                                                                    |                                                             |                                                                                           | ~                       | • 'Regular Payment': refers to regular loan installment typically covering the principal repayment along with the interest.                                                                        |  |  |
| Payment Amount                                                                                                    |                                                             |                                                                                           | 0.02                    | <ul> <li>'Principal Payment': refers to repayment of principal amount only.</li> <li>'Other Payment': refers to any custom or ad hoc payments you wish</li> </ul>                                  |  |  |
| Make this a recurring trans                                                                                                    | saction                                                     |                                                                                           |                         | to make such as service charges, penalties etc.                                                                                                    |  |  |
|                                                                                                    |                                                             |                                                                                           |                         | 5. <i>Amount</i> : Enter the payment amount.                                                                                                    |  |  |
|                                                                                                    |                                                             |                                                                                           | 1                       |                                                                                                    |  |  |

1

| Regular rayment                                                                          |          |                 |         |        |
|------------------------------------------------------------------------------------------|----------|-----------------|---------|--------|
| Principal Payment                                                                        |          |                 |         |        |
| Other Payment                                                                            |          |                 |         |        |
|                                                                                          |          |                 |         |        |
|                                                                                          |          |                 |         |        |
|                                                                                          |          |                 |         |        |
| Make this a recurring trar                                                               | nsaction |                 |         |        |
| <u> </u>                                                                                 |          |                 |         |        |
|                                                                                          |          |                 |         |        |
| Select Payment Frequency                                                                 |          |                 |         |        |
| Select Payment Frequency                                                                 |          |                 |         | $\sim$ |
| Select Payment Frequency                                                                 |          |                 |         | ~      |
| Select Payment Frequency                                                                 |          | End Date (MM/DD | J/YYYY) | ~      |
| Select Payment Frequency           I           Monthly           Start Date (MM/DD/YYYY) |          | End Date (MM/DD | J/YYYY) | ~      |
| Select Payment Frequency                                                                 |          | End Date (MM/DD | 9/YYYY) | ~      |

Payment Type

you wish to schedule a recurring payment, select the 'Make this a recurring transaction' option and select a frequency using the 'Select Payment Frequency' dropdown.

6. *Recurring Transaction:* By default, one-time payment will be created, if

*Please Note: Capital Bank currently supports only monthly recurring payments for loans.* 

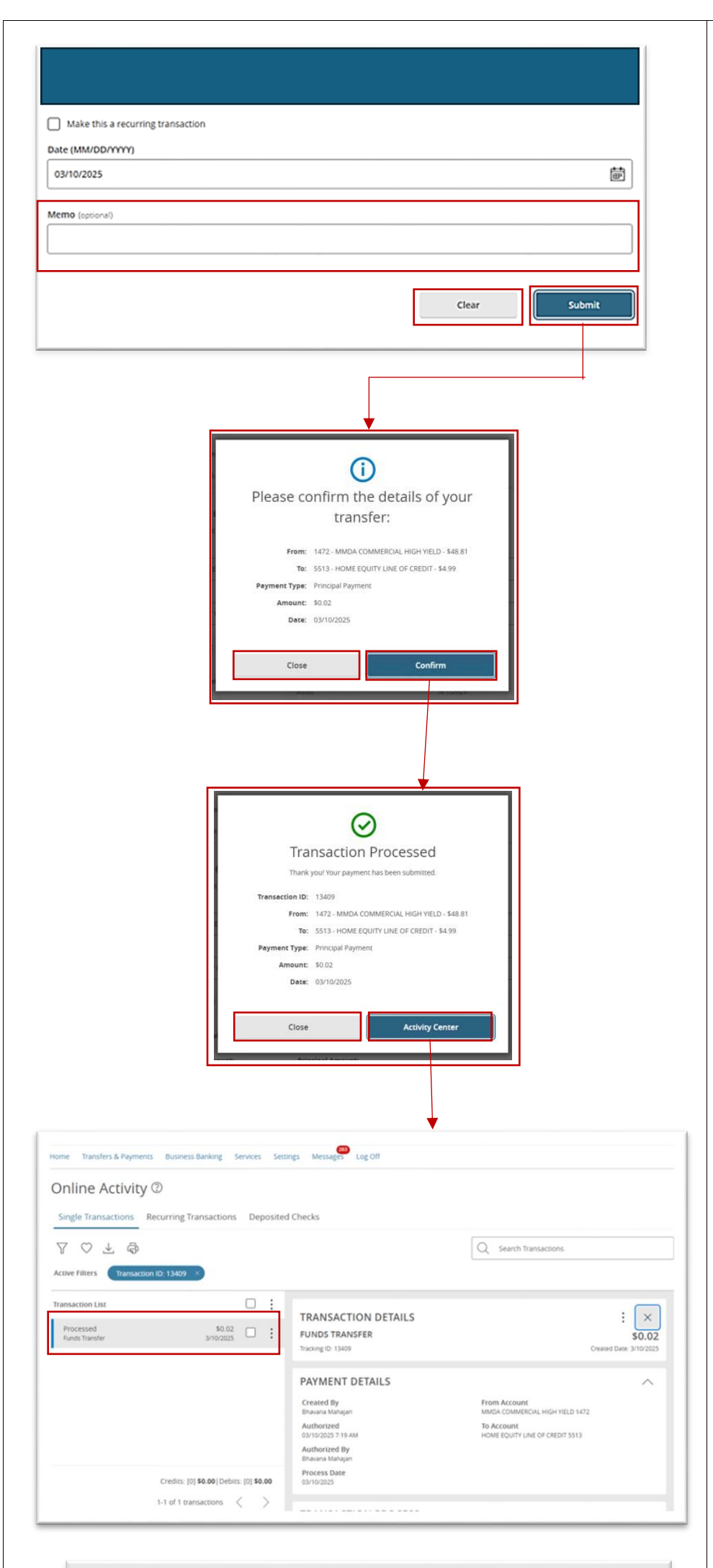

- 7. *Date*: Using the calendar icon, select the payment processing date. If you are creating a recurring payment, select the 'Start Date' and 'End Date' to set the duration for the recurring payment.
- 8. *Memo:* This is an optional field for entering payment reference details.
- 9. Click on 'Submit' to proceed with the payment. If you want to cancel the payment, click on 'Clear' to reset all fields.
- 10. Review the payment details on the 'Please Confirm the Details of your Transfer:' overlay.

Click on 'Confirm' to authorize the payment. Click 'Close' to return to the Loan Payment creation screen.

11. On payment submission, a 'Transaction Processed' overlay will be displayed.

To view the payment, click on 'View in Activity Center' button. The system will redirect you to the 'Transaction Details' screen, where the complete payment details and current processing status will be displayed

Click on 'Close' button to navigate back to the payment creation page.

*Please Note: Some transactions may require additional approval, depending on user entitlements.* 

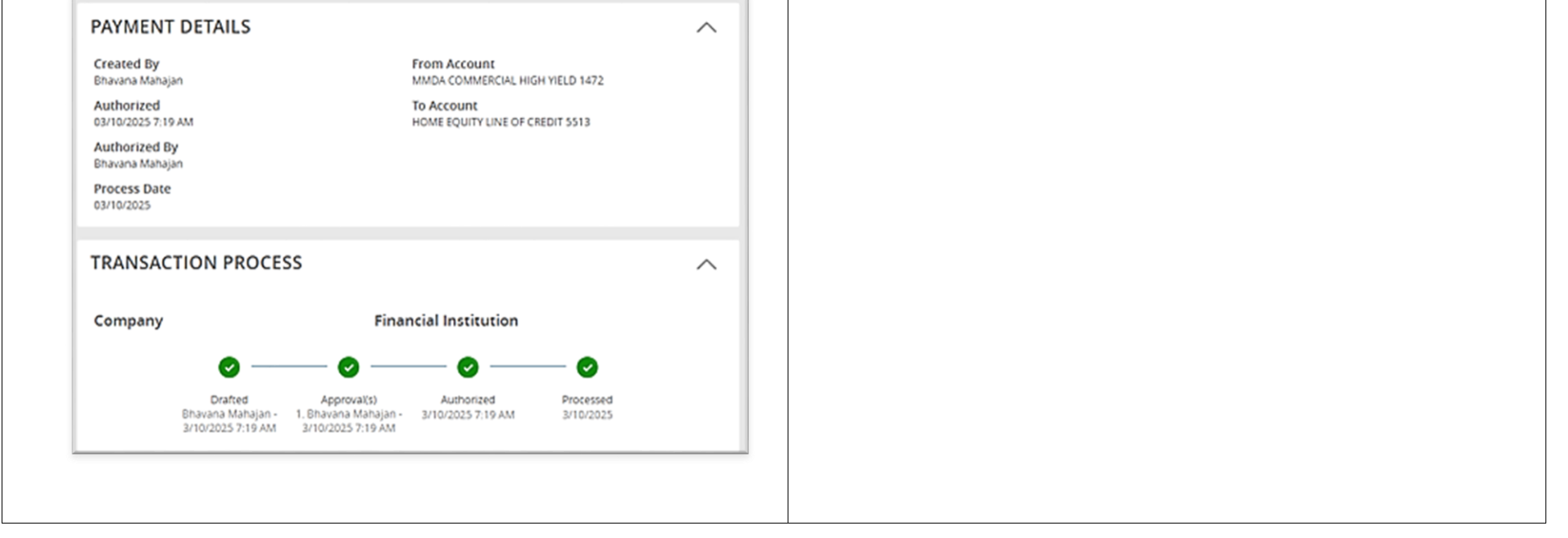